# 🗘 Tiime

Votre cabinet vous met à disposition des outils pour faciliter votre quotidien et fluidifier la communication

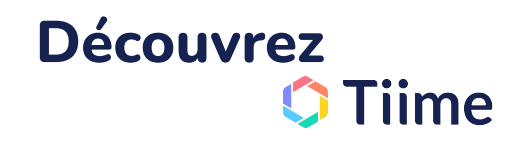

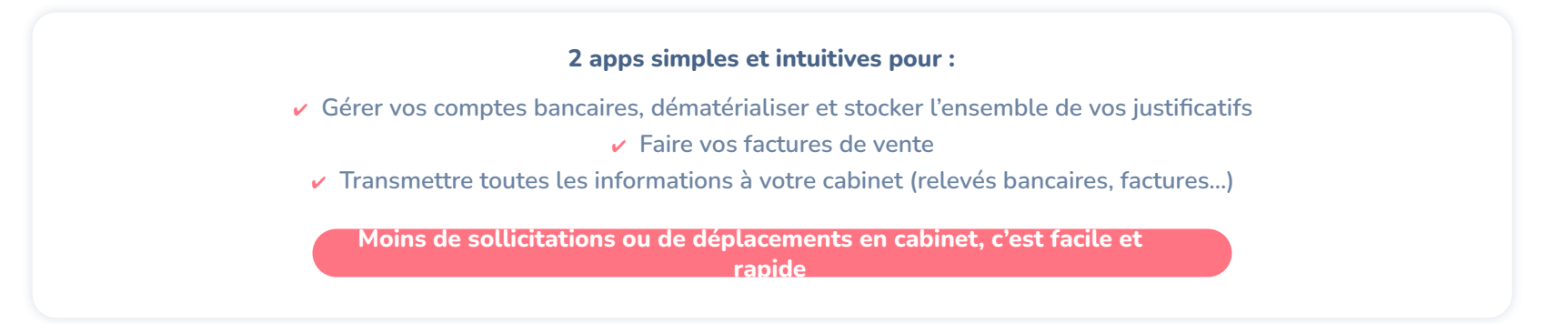

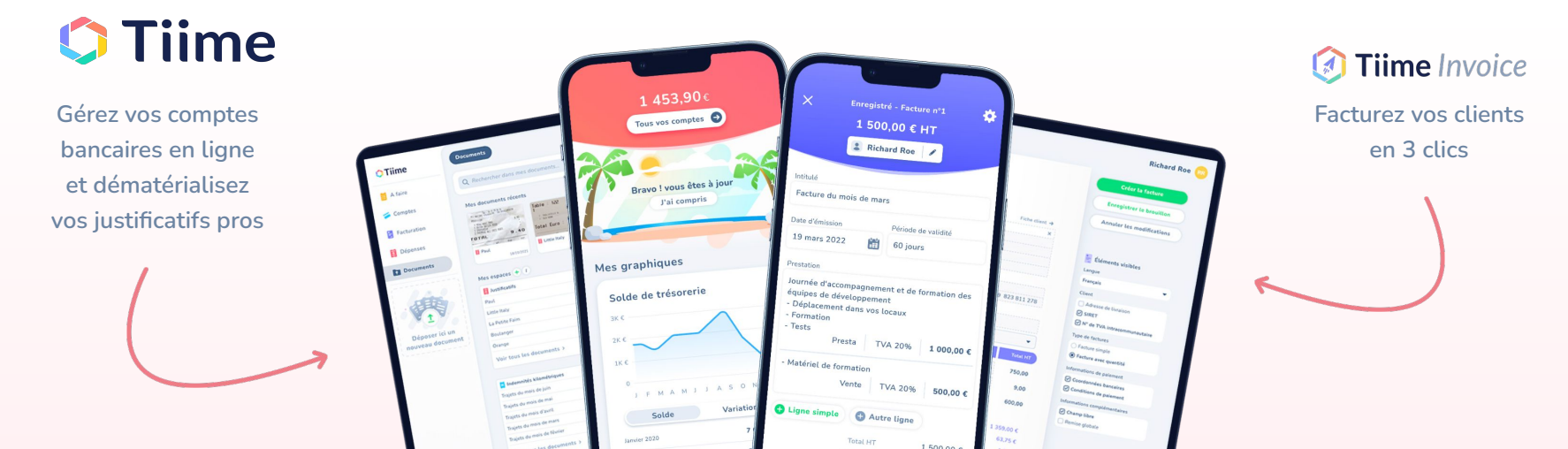

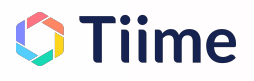

# **Centralisez vos transactions et dématérialisez vos reçus** !

- Flexibilité : Retrouvez tous vos comptes bancaires pros & vos sociétés gérées au même endroit
- Simplicité : Vos justificatifs seront automatiquement reliés à votre compte bancaire et partagés en temps réel au cabinet
- GED : Toutes vos pièces sont organisées et disponibles à portée de clics
- ✓ Valeur probante : Pour une dématérialisation totale
- Sécurité : Données et documents 100% sécurisés dans l'app, RGPD compliant, hébergement en Europe !
- Rapidité : Remboursez vos notes de frais en 1 clic

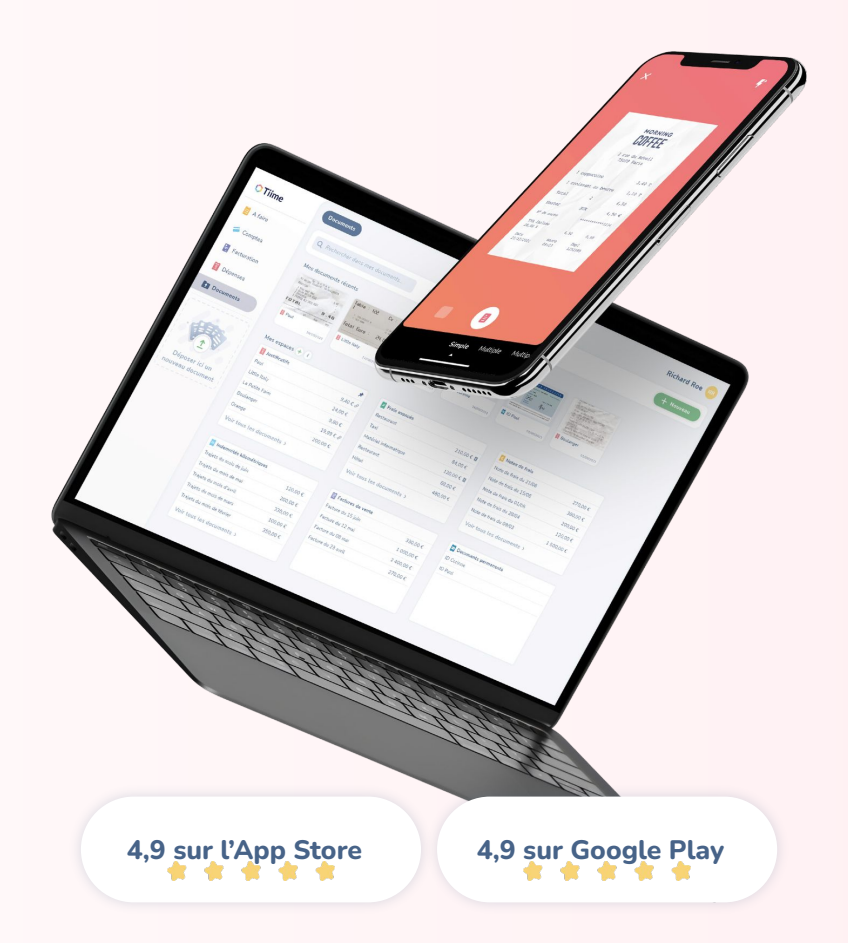

# Je suis invité, je crée mon compte

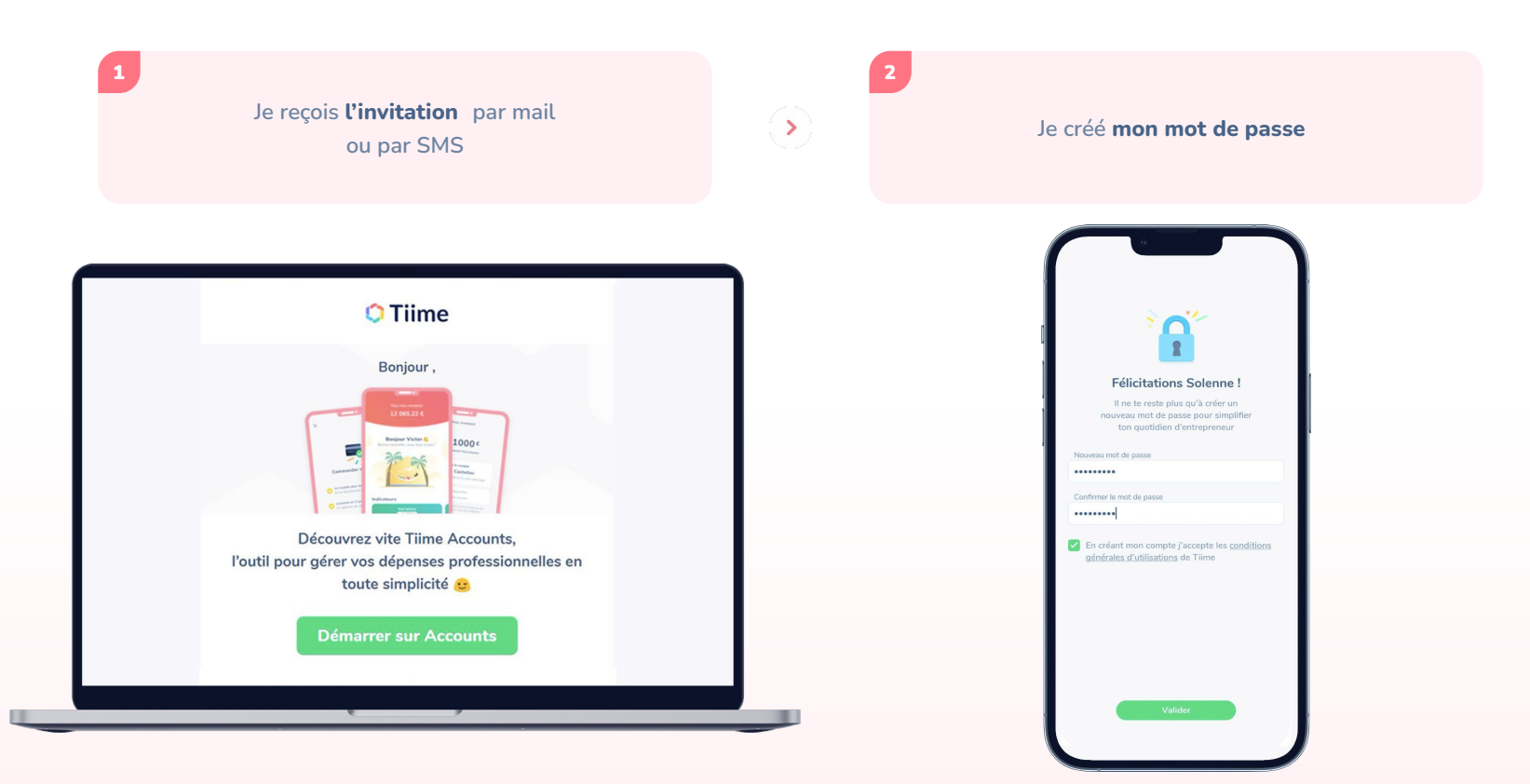

#### Je synchronise mes comptes bancaires

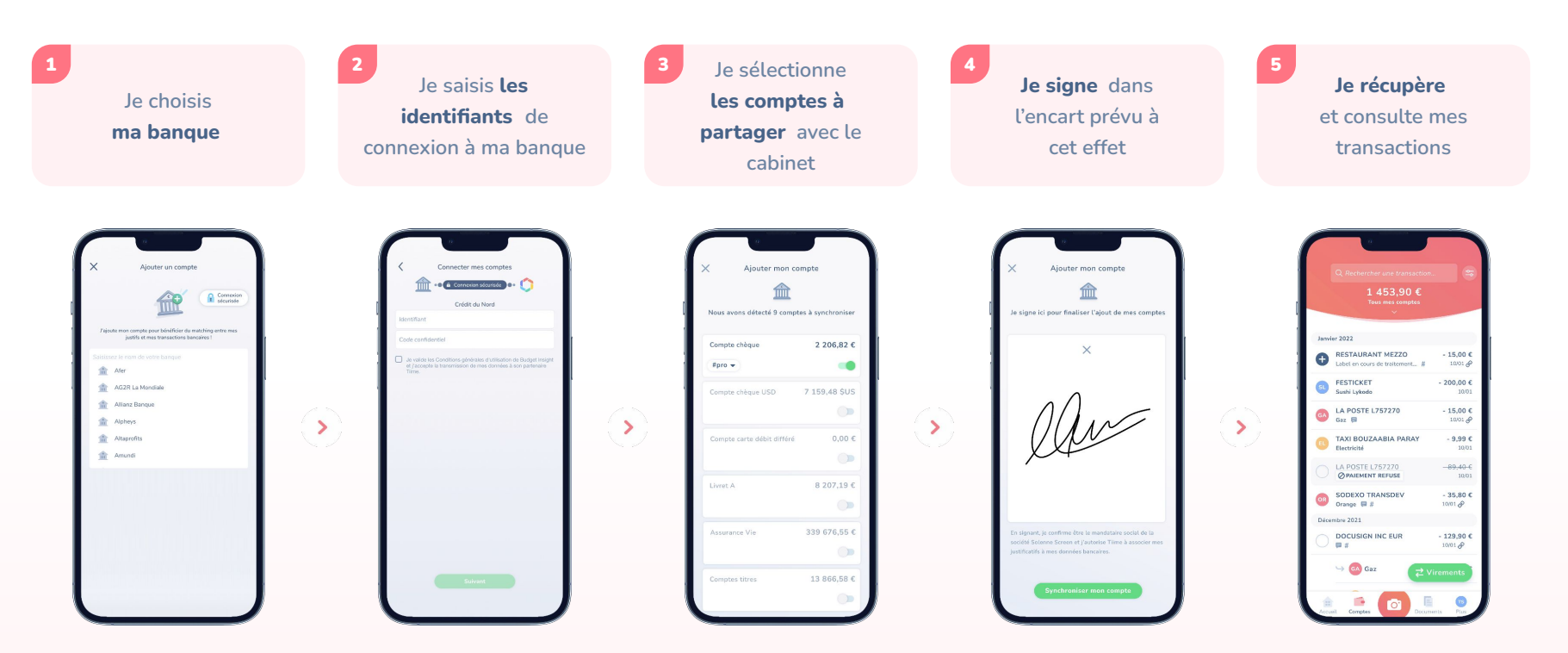

Connexion 100 % sécurisée : Tiime Software est enregistré sous le numéro 831 280 680 par l'Autorité de Contrôle Prudentiel et de Résolution (ACPR) comme agent de Budget Insight. La connexion est opérée par Budget Insight, société française, régulée et agréé par l'ACPR (Banque de France) en tant que TPP (AISP et PISP). Tiime Software et Budget Insight sont soumis au même niveau de sécurité que les établissements bancaires et sont régulièrement soumis à des audits de sécurité par les autorités compétentes.

**Option 1 : Je prends une photo** 

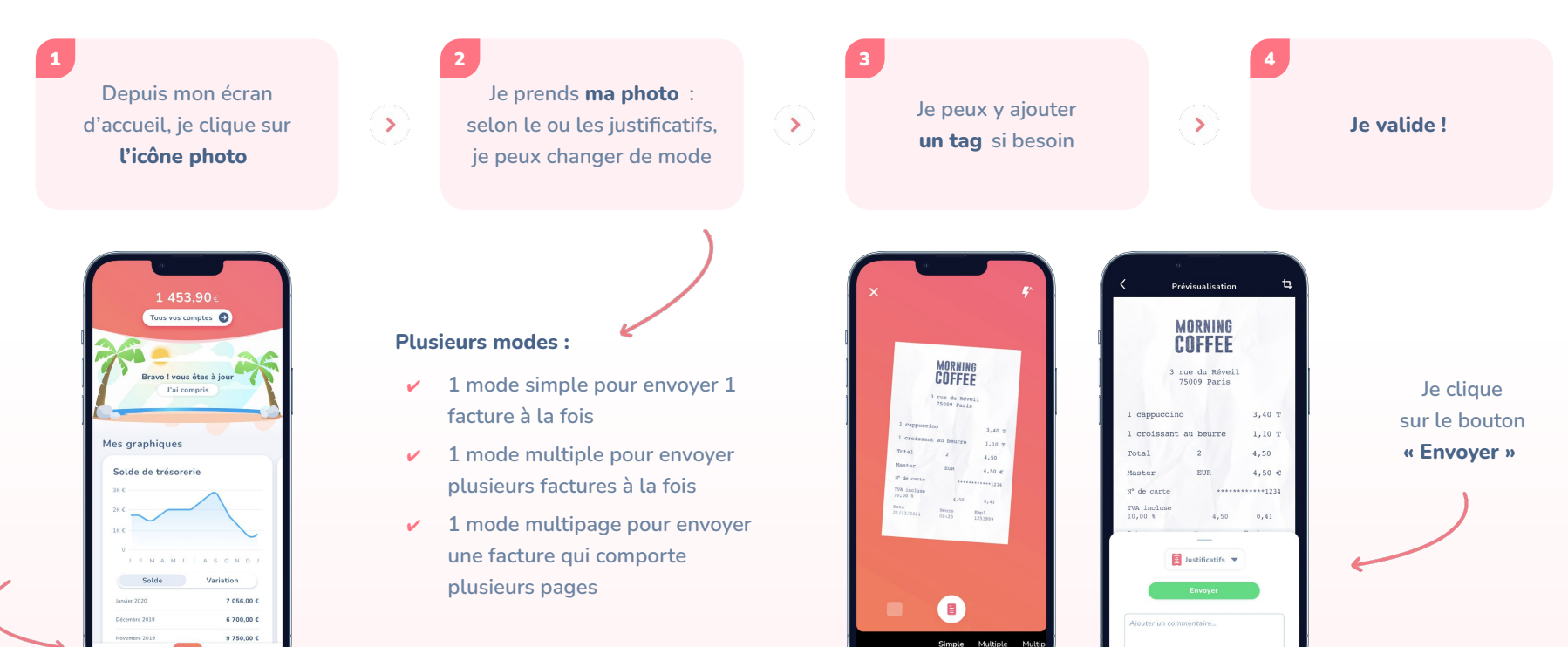

Aussi disponible en version web !

#### **Option 2 : J'envoie mon justificatif par mail**

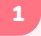

Dans la rubrique **"Plus"**, je clique sur **"Gestion des documents"** 

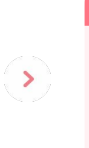

J'ouvre ma boite mail, je sélectionne **le mail** qui comporte la facture à envoyer et je le transfère simplement à cette adresse

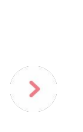

2 bis

Je préfère utiliser un scanner ? J'enregistre cette adresse dans mon scanner et c'est envoyé !

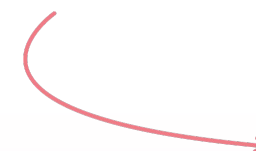

| Richard Roe<br>Voir mon profil          |   |
|-----------------------------------------|---|
| Richard Roe & Sons<br>Voir ma société > | ~ |
| aramètres                               |   |
| Connexions bancaires                    | > |
| S Connexions fournisseurs               | > |
| Gestion des documents                   | > |
| Sécurité et confidentialité             | > |
| Informations légales                    | > |
| Notifications                           | > |
| 3 Support                               | > |
|                                         |   |

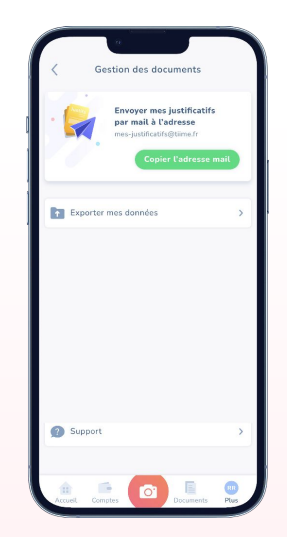

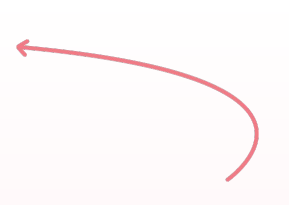

Je clique sur le bouton pour copier l'adresse dans mon presse papier

#### **Option 3 : Je connecte mes fournisseurs**

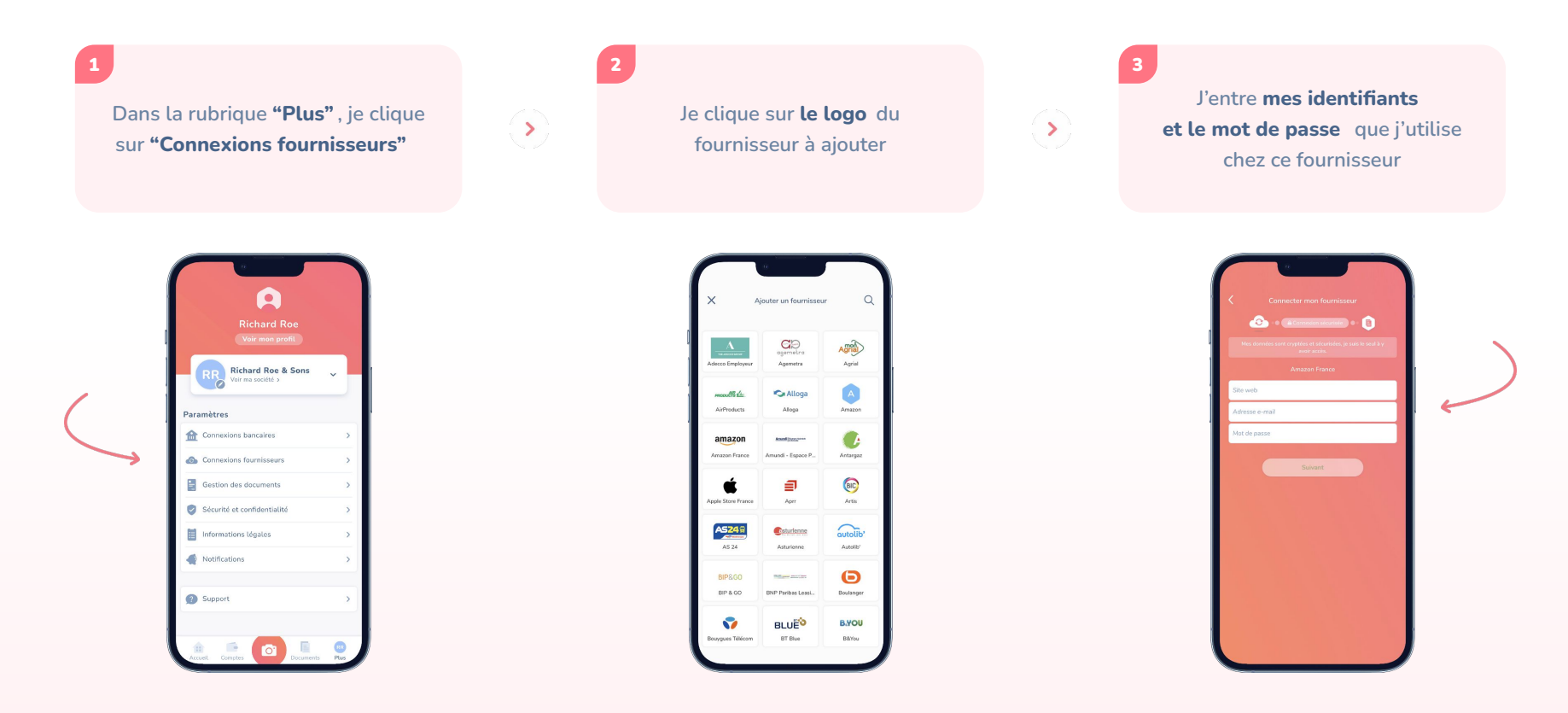

#### Option 4 : Je dépose des fichiers depuis le web

Sur la version web, je peux télécharger les justificatifs depuis mon ordinateur :

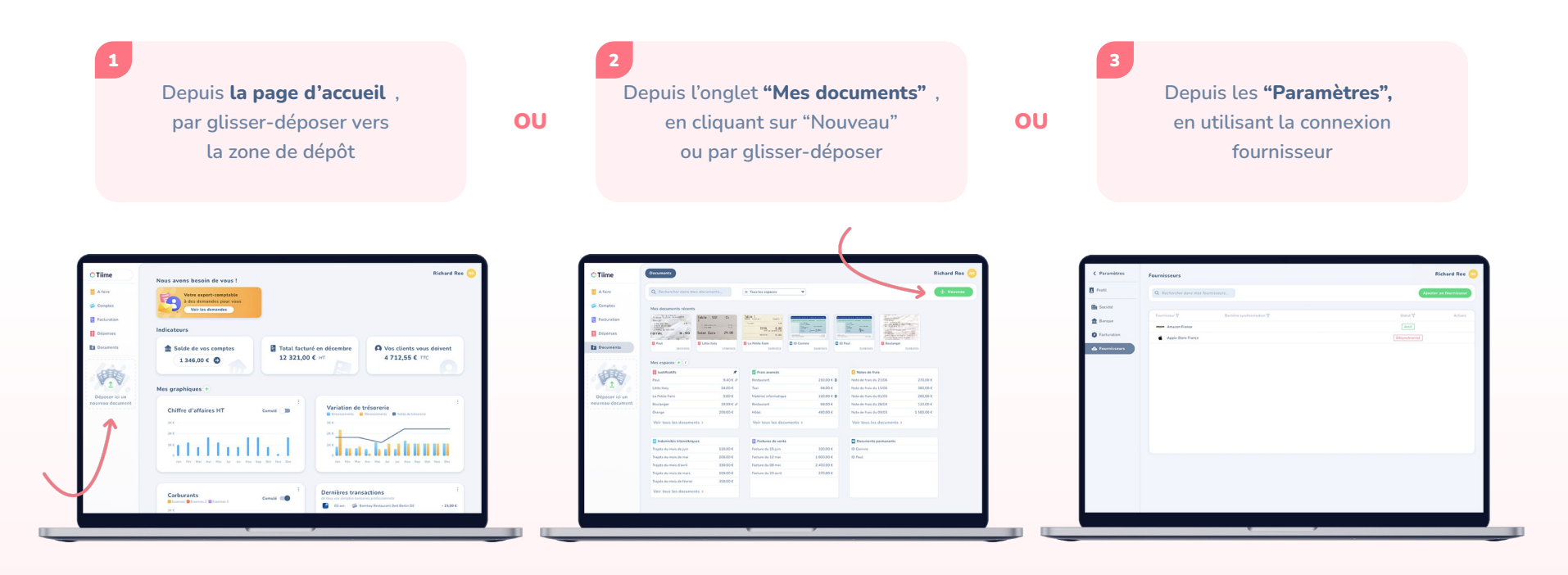

# Je gère et je pilote mon activité

Je peux créer des graphiques personnalisés :

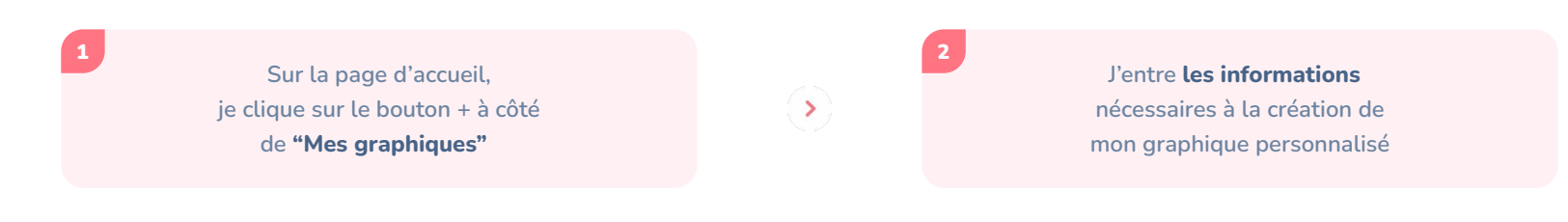

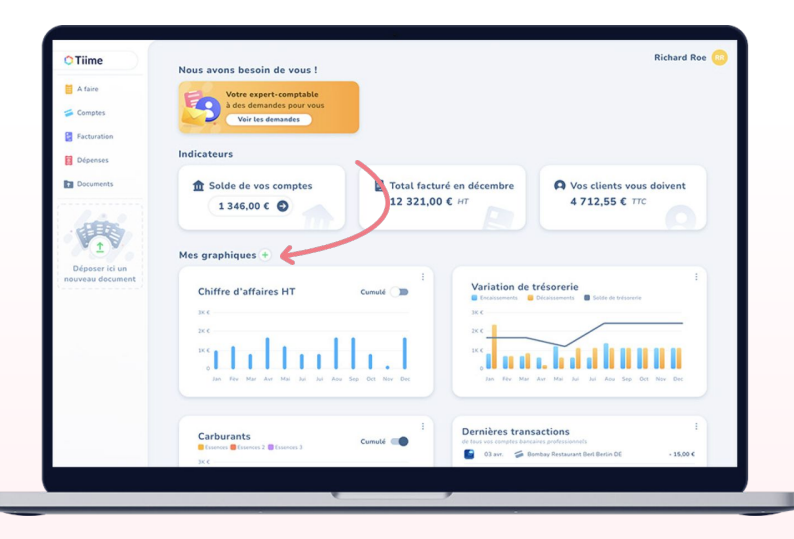

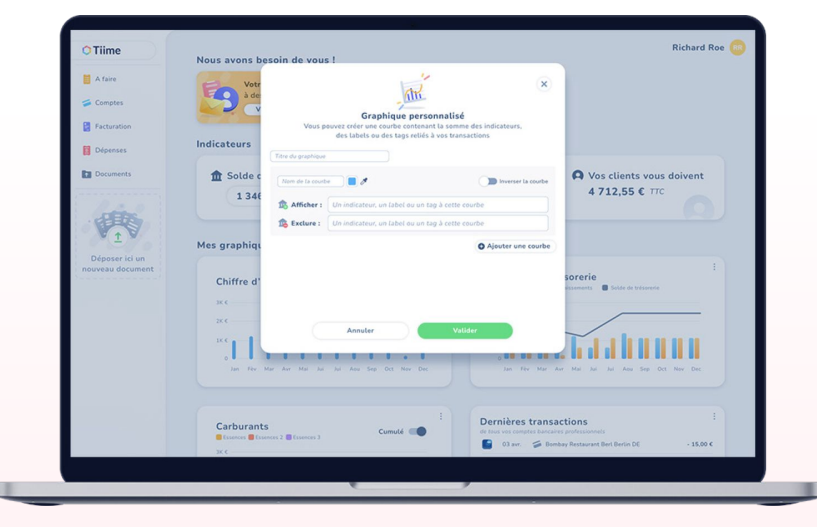

## J'organise et je consulte mes documents

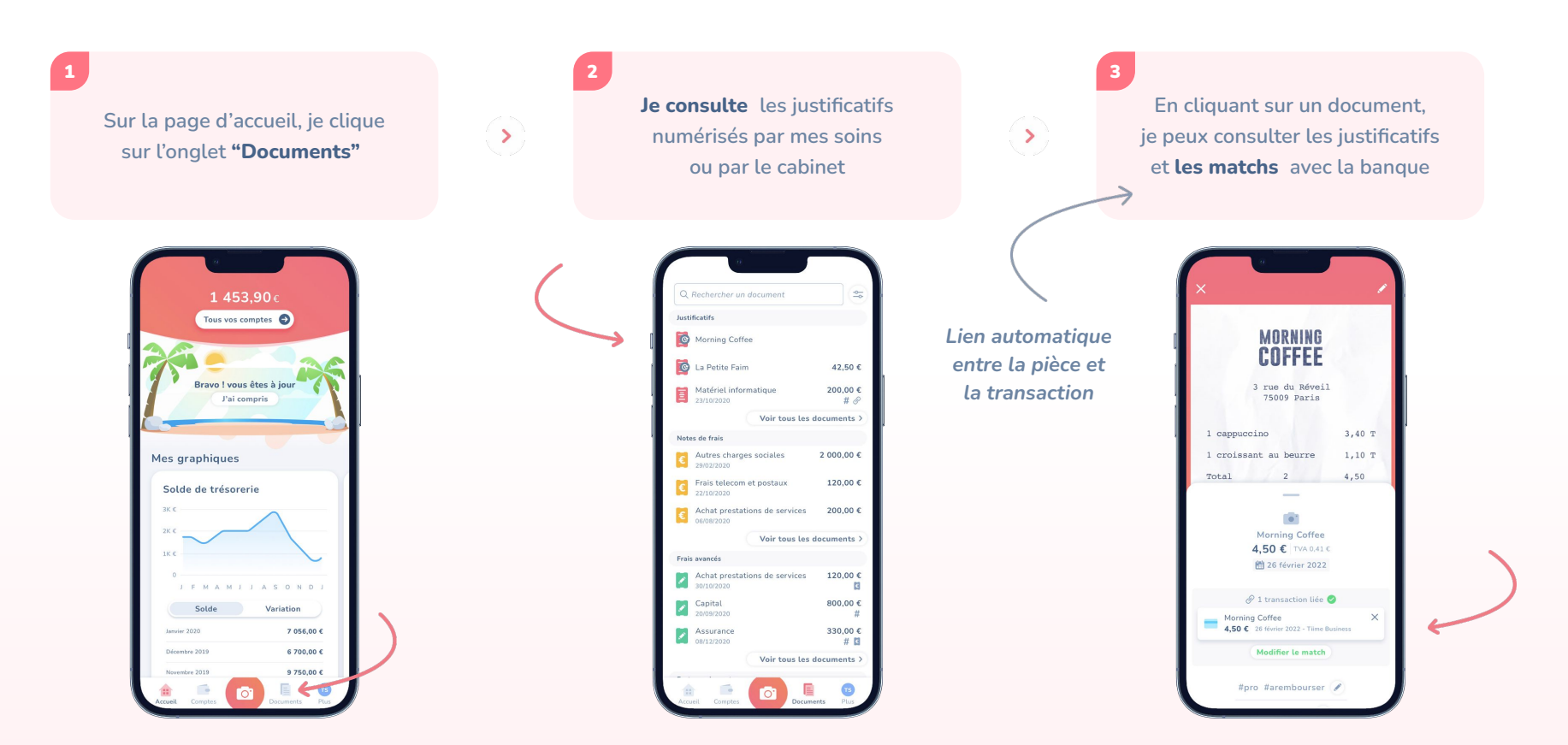

# Je fais une note de frais

Je peux gérer mes notes de frais directement dans l'onglet **« Dépenses »** , je sélectionne / ajoute mes frais à rembourser à transformer en notes de frais.

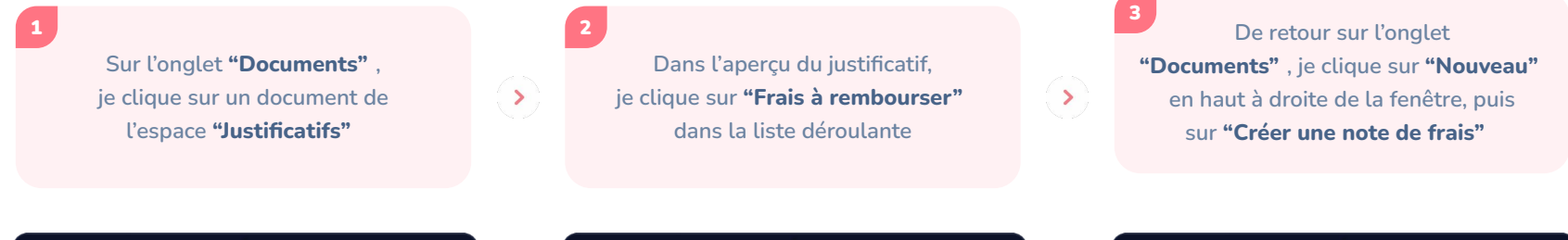

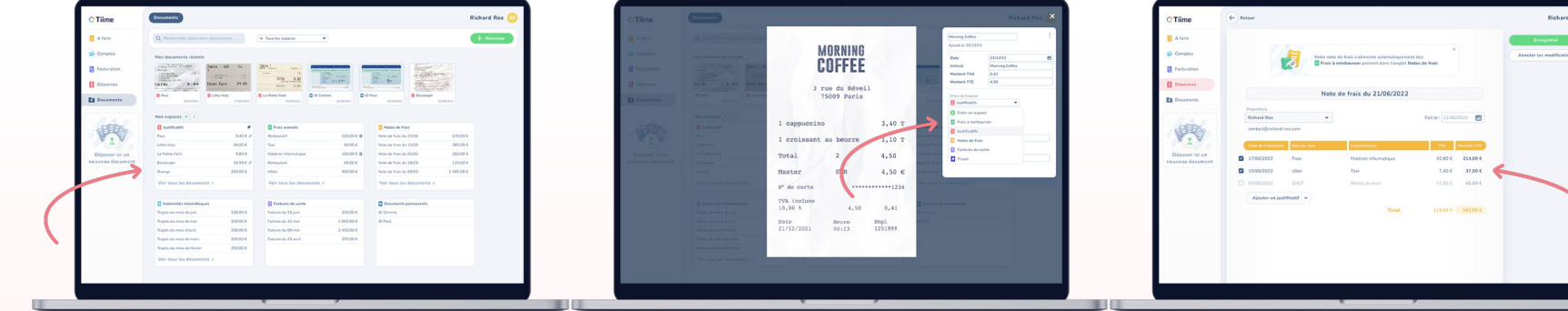

Je déplace un document des "Justificatifs" vers l'espace "Frais à rembourser" Je peux ensuite décocher les frais avancés que je ne souhaite pas intégrer dans la note de frais

# Je peux également bénéficier

## du suivi de caisse et calculer mes frais kilométriques

| Visit     Visit                                                                                                    | 5776.05 C                                                    | 1      |
|----------------------------------------------------------------------------------------------------|--------------------------------------------------------------|--------|
| Image         Image         Image <th< th=""><th>ngtes</th><th><math>\sim</math></th></th<>                                                                                                    | ngtes                                                        | $\sim$ |
| Note     Note       Note     Note                                                                                                    | And de calsare de Mareel 11 ectebre 2022 Aparter est         |        |
| Link     Link     Mathematical State     Mathematical State     Mathemati                                                                                                    | M 33 wik. S203.05 C                                          |        |
| Pine Mali I pine ten ten men une per per per per per per per per per pe                                                                                                    | C 12 est. 5.782.89 C Selde calses antificieur : 5.783.85 C   |        |
| Nation     Importantia     Importantia       Nation     Importantia     Importantia       Nation     Importantia     Importantia       Nation     Importantia     Importantia       Nation     Importantia     Importantia       Nation     Importantia     Importantia       Nation     Importantia     Importantia       Nation     Importantia     Importantia       Nation     Importantia     Importantia       Nation     Importantia     Importantia       Nation     Importantia     Importantia                                                                                                    | Version 0-0-0-x 5/X224 4 Latert Extende Surger Communities   | Artes  |
| Vina     Vina     Vina     Output       Vina     Vina     Vina     Output       Vina     Vina     Vina     Output       Vina     Vina     Vina     Output       Vina     Vina     Vina     Output       Vina     Vina     Vina     Output                                                                                                    | Connects Status STATUS C                                     |        |
| 1999 - 1992 - 1992 - 1                                                                                                    | Vallan, shallok O Ajosterun                                  | ligne  |
| NING STATE STATE STAT                                                                                                    |                                                              |        |
| Alas - Alas - Alas                                                                                                    | 1 View View                                                  |        |
| <ul> <li>KANA (KANA)</li> <li>KANA (KANA)</li> <li></li></ul>                                                                                                    | posericium con sincere                                       |        |
| Store & SUDAY<br>These & SUDAY<br>Store & SUDAY<br>Store | aan document                                                 |        |
| Vinde Vinde<br>Vinde Vinde<br>Vinde Vinde Vinde<br>Vinde Vinde Vinde<br>Vinde Vinde Vinde<br>Vinde Vinde Vinde Vinde<br>Vinde Vinde Vind                                                                                                    | 500 mil. 5202.054                                            |        |
| Univer     University     University     University       University     University     University     University                                                                                                    | V10-Inst. 57/03/04 (                                         |        |
| Marray         Marray         Marray<                                                                                                    | 1.29 mp. 6.290.09.4                                          |        |
| NDTAR MILA (maximum Anal) Anali (maximum Anal)                                                                                                    | M 20 von. 5782.01 C Solde calose fin de journée : \$763.05 C |        |
|                                                                                                    | M27 Has \$742.854 Annular Environmentary                     |        |
|                                                                                                    | 1.34.000 4.201.917                                           |        |
|                                                                                                    |                                                              |        |
| C 118 0                                                                                                    |                                                              |        |

Suivi de caisse

Je demande à mon expert-comptable d'activer le suivi de caisse sur mon compte afin que je puisse **rentrer mes recettes et mes sorties** de la journée.

| -                                  |            |                          |          |                   |                  |             |                                                |
|------------------------------------|------------|--------------------------|----------|-------------------|------------------|-------------|------------------------------------------------|
| A fare                             | Q. Rechard | ver dans mes indomnités. |          | 299,10 C          |                  |             | Ajeater un trajet                              |
| S Comptes                          |            |                          |          |                   |                  |             | Contran des vehicules     Ajouter un véhicules |
| 🔗 Sulvi de calose                  | Data Y     | Proprietarie V           | Aberry A | Distance on Kin V | Montant extend T | Commentaire | Actors                                         |
| B Internet                         | 11.005     | Flavie segura            | Voture   | 22 Km             | 13.27 €          |             |                                                |
|                                    | dfast.     | Flavie segura            | Volume   | 43 Km             | 25.33 K          |             |                                                |
| Colpenses                          | OB and.    | Flavic segura            | Vielare  | 25 Km             | 21,11.6          |             |                                                |
| Documenta                          | 29 sept.   | Flave segura             | Votare   | 10 Km             | 8,03 C           |             |                                                |
|                                    | 29 sept.   | Plavie segura            | Volume   | 30 Km             | 18.09 €          |             |                                                |
| 1000                               | 28 sept    | Plavie segura            | Volum    | 30 Km             | 18.09 K          |             |                                                |
| 1.9                                | 28 sept.   | Plavic exputs            | Volum    | 15 Km             | 905 K            |             |                                                |
| 1                                  | 28 sept.   | Flavic segura            | Volume   | 52 Ke             | 31.94 C          |             |                                                |
| Déposer lei un<br>nouveau document | 20 mars    | Flavic segura            | Votore   | 18 Km             | 10,85 K          |             |                                                |
|                                    | 18 mars    | Flavic segura            | Votare   | 31.6%             | 16.69 K          |             |                                                |
|                                    | 06 mars    | Plavie segura            | Voture   | 58 Km             | 34.97 C          |             |                                                |
|                                    | 01 mars    | Plavie segura            | Voltare  | 72 Km             | 43.42 €          |             |                                                |
|                                    | 21 Not.    | Plavie segura            | Voltaria | 43 Km             | 25.99.6          |             |                                                |
|                                    | 16 50+5    | Flavie segura            | Volume   | 34.Km             | 21,21.6          |             |                                                |
|                                    |            |                          |          |                   |                  |             |                                                |
|                                    |            |                          |          |                   |                  |             |                                                |
|                                    |            |                          |          |                   |                  |             |                                                |
|                                    |            |                          |          |                   |                  |             |                                                |
|                                    |            |                          |          |                   |                  |             |                                                |
|                                    |            |                          |          |                   |                  |             |                                                |
|                                    |            |                          |          |                   |                  |             |                                                |
|                                    |            |                          |          |                   |                  |             |                                                |
|                                    |            |                          |          |                   |                  |             |                                                |
|                                    |            |                          |          |                   |                  |             |                                                |
|                                    |            |                          |          |                   |                  |             | <b>9</b> <sup>All</sup>                        |

Frais kilométriques

Je peux enregistrer les informations sur mon véhicule personnel. J'enregistre ensuite les kilomètres effectués et le montant que je peux me rembourser **se calcule automatiquement.** 

# Je peux également bénéficier d'un compte pro et d'une mastercard

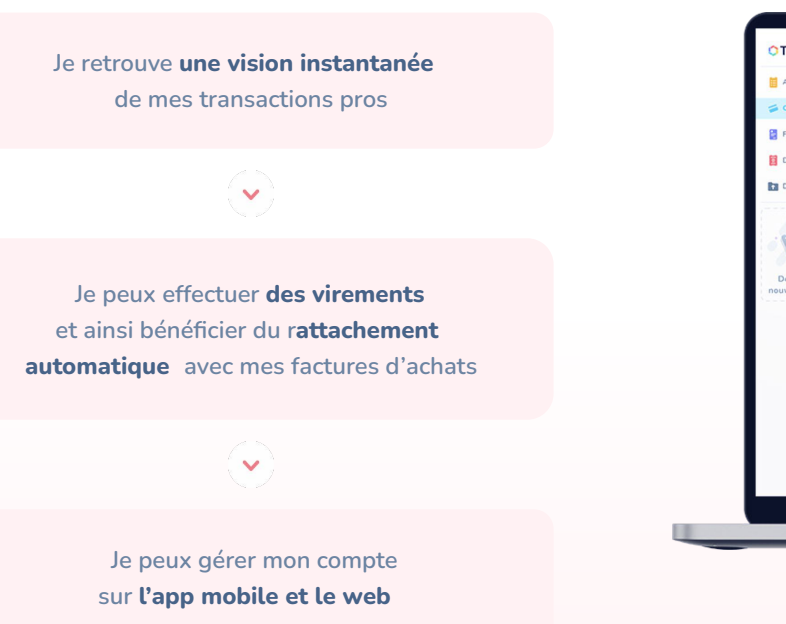

| A faire                            | Q Rech   | ercher da | ans mes transactions                       | 15 760.00 €            |                    | O 3 400,00 € | 12 000,00 €                        |
|------------------------------------|----------|-----------|--------------------------------------------|------------------------|--------------------|--------------|------------------------------------|
| G Compter                          |          |           |                                            | Total des transactions |                    | Theory 2004  | Europe providente                  |
|                                    | Banque V | Date Y    | Y Intitulé de l'opération &                | Montant V              | O Labels V         |              |                                    |
| Facturation                        |          | 03 avr.   | <b>Or</b> Virement salaire Jean consulting | - 3 000,00 €           | Ajouter un label   |              |                                    |
| Dépenses                           |          | 03 avr.   | 📁 Sushi Lykodo                             | - 21,00 €              | Ajouter un Label   | ×            |                                    |
| Documents                          | 0        | 03 avr.   | ✓ CHB 8782 Mr Michel Dupont                | 1 300,00 C             | Ø Michel Dupont    |              | <u>~''</u>                         |
|                                    |          | 03 avr.   | Section de votre option pro                | 73,06 C                | O Ajouter un label |              | 100                                |
| 1.and                              |          | 03 avr.   | Cotisation de votre option pro             | - 100,00 C             | O Ajouter un label |              |                                    |
|                                    |          | 03 avr.   | 📁 Blaise & Basile                          | - 13.52 €              | O Restaurant       |              |                                    |
|                                    | 0        | 03 avr.   | dean Dubois                                | 200,00 €               | O Ajouter un label |              | Depuis le compte<br>Gustave EIFFEL |
| Déposer ici un<br>nouveau document | 0        | 03 avr.   | Cotisation de votre option pro             | - 100,00 ¢             | Ø Michel Dupont    |              | 🏦 Uvret A -                        |
|                                    |          | 03 avr.   | 😴 Blaise et Basile                         | - 22,60 C              | O Restaurant       |              | Solde disponible : 5 350,34 €      |
|                                    | 0818     | 03 avr.   | 🏦 Blaise et Basile                         | - 150,00 €             | O Ajouter un label |              | 1                                  |
|                                    | 0        | 03 avr.   | Relais FNAC Toulon PAGMENT REPUSCO         | -100,00-6              |                    |              |                                    |
|                                    | 083      | 03 avr.   | 😸 Blaise et Basile                         | - 100,00 C             | O Restaurant       |              | Vers le compte                     |
|                                    |          |           |                                            | ← 13100 →              |                    |              | Choisir un bénéficiaire            |
|                                    |          |           |                                            |                        |                    | 29           | Gérer mes bénéficiaires            |
|                                    |          |           |                                            |                        |                    |              |                                    |
|                                    |          |           |                                            | ,                      |                    |              |                                    |
|                                    |          | -         |                                            |                        |                    | _            |                                    |
|                                    |          |           |                                            |                        |                    |              |                                    |

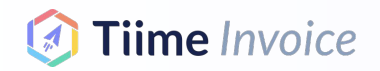

# Pour faire vos factures et devis

**en toute simplicité** Rapide et intuitif . Créez, éditez et envoyez vos factures en quelques secondes

- Personnalisable : Personnalisez vos factures simplement selon vos besoins : format, couleur, logo, langue, choix du 1er numéro de facture ...
- Flexible : Effectuez des remises, gérer les acomptes, relancez vos clients
- Pratique : Envoyez vos factures directement depuis l'application, ajoutez des documents
- Connecté au cabinet : Votre cabinet a directement accès au CA facturé et à vos encours clients, votre CA est toujours cadré !
- Synchronisé avec la banque : Suivez l'état de vos factures en un coup d'oeil

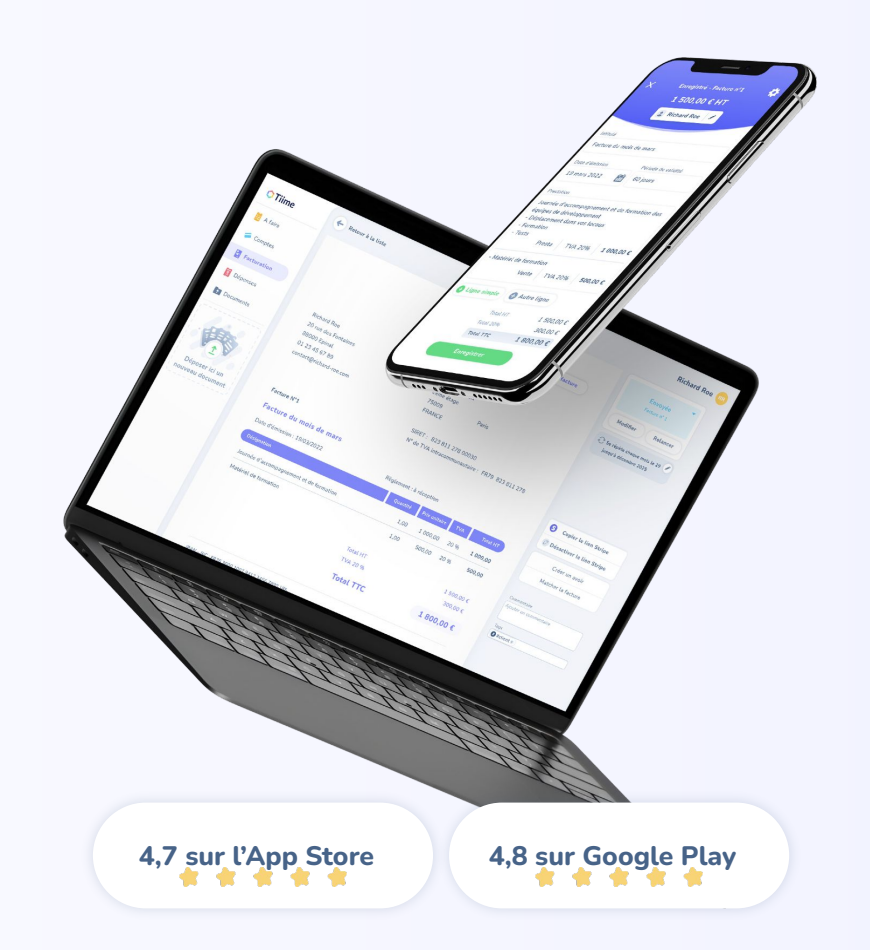

#### Je me connecte

J'ai déjà créé mon compte sur Tiime Accounts : je n'ai rien à faire, tout est déjà prêt ! Les identifiants sont les mêmes !

**Je n'ai pas encore créé mon compte** : je reçois l'invitation de mon cabinet puis je synchronise ma banque.

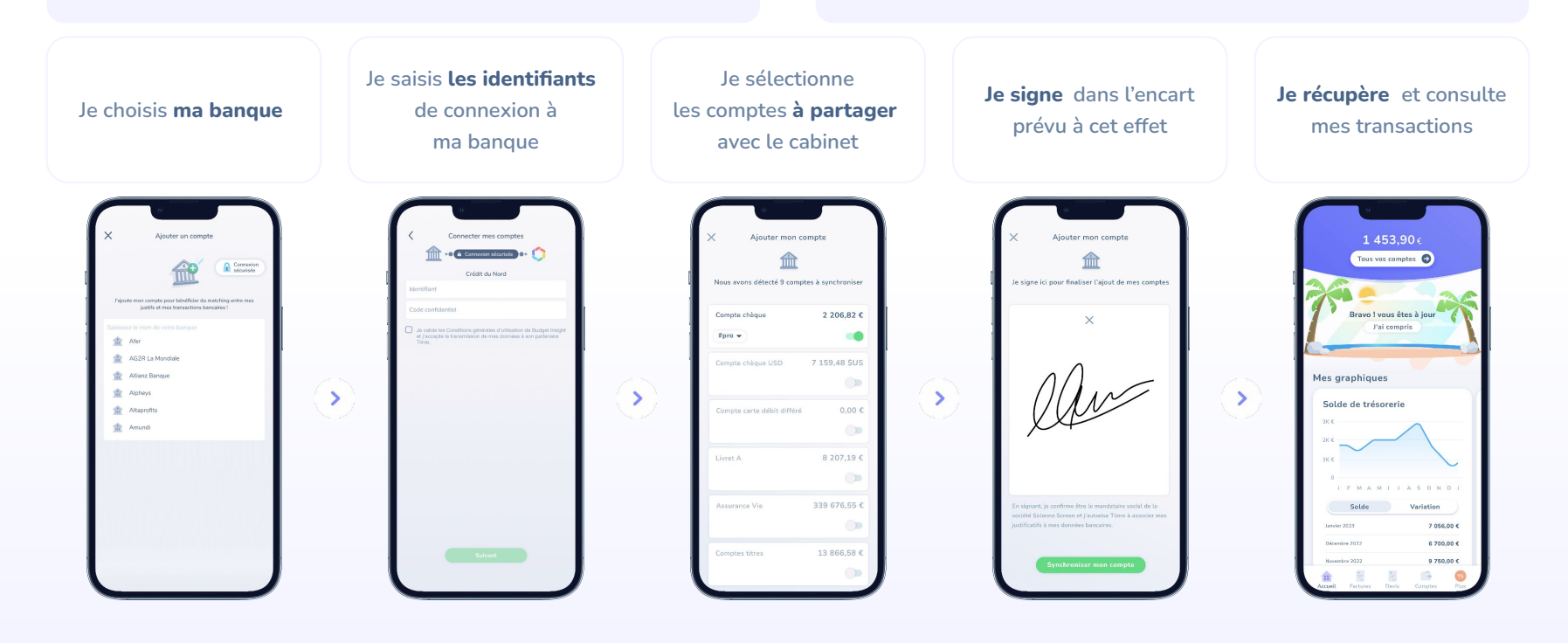

1

## Je personnalise ma facture

ccueil Factures Devis Comptes

×

>

>

>

>

>

|                                  | Richard Roe<br>Voir mon profit             |
|----------------------------------|--------------------------------------------|
| (                                | RR Richard Roe & Sons<br>Voir ma société > |
|                                  | Paramètres                                 |
|                                  | 1 Connexions bancaires                     |
| Envie d'ajouter <b>un logo</b> ? | Connexions fournisseurs                    |
| C est Ici !                      | Gestion des documents                      |
|                                  | Sécurité et confidentialité                |
|                                  | Informations légales                       |
|                                  | Notifications                              |
|                                  |                                            |
|                                  | Support                                    |

Rendez-vous dans l'onglet "Plus" de votre app pour modifier les paramètres de facturation

Aussi disponible en version web !

Étape 3

1

## Je facture mes clients

Aussi disponible en version web!

Je crée mes clients manuellement ou j'importe un fichier

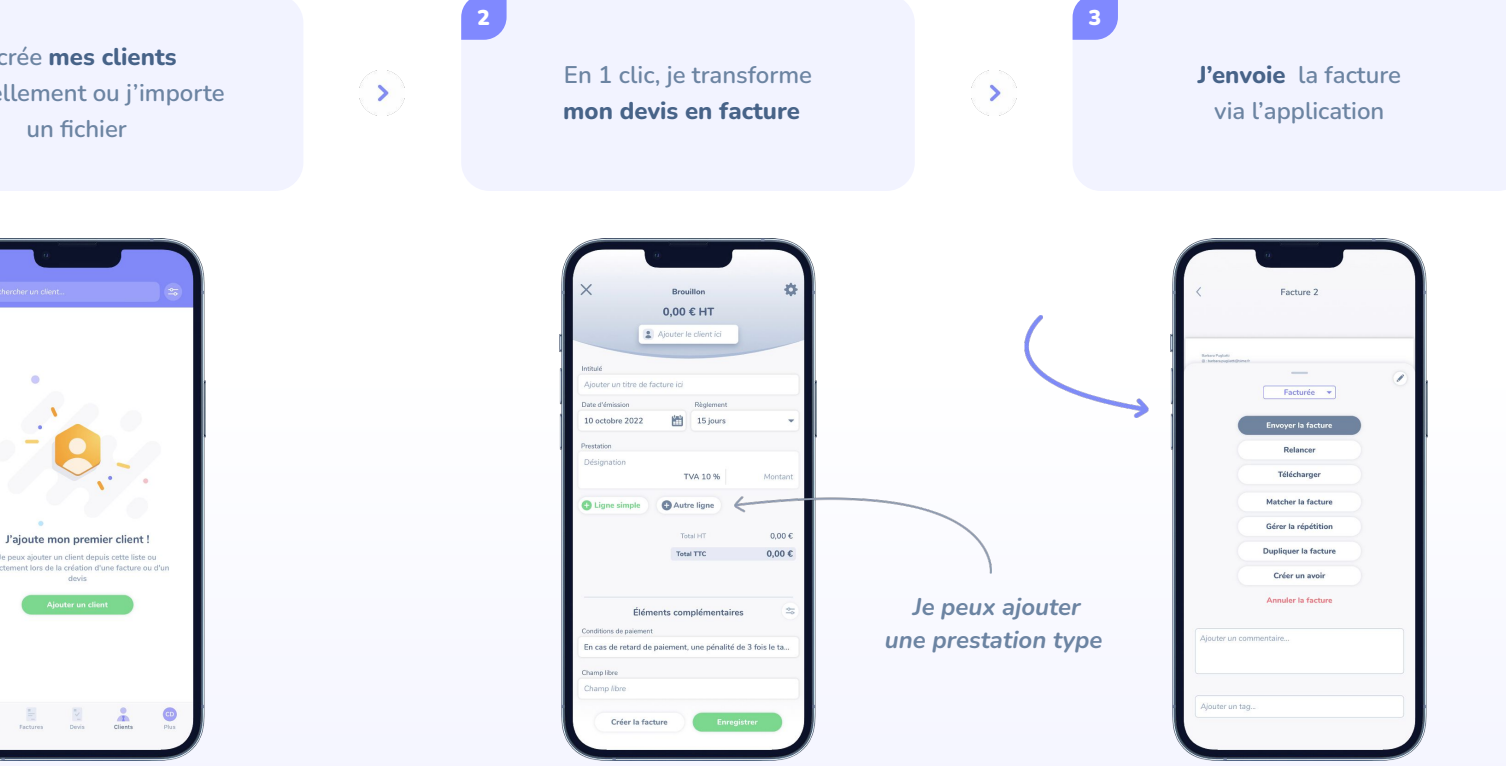

# Pour aller plus loin sur le web

Je peux ajouter des prestations types de 2 façons :

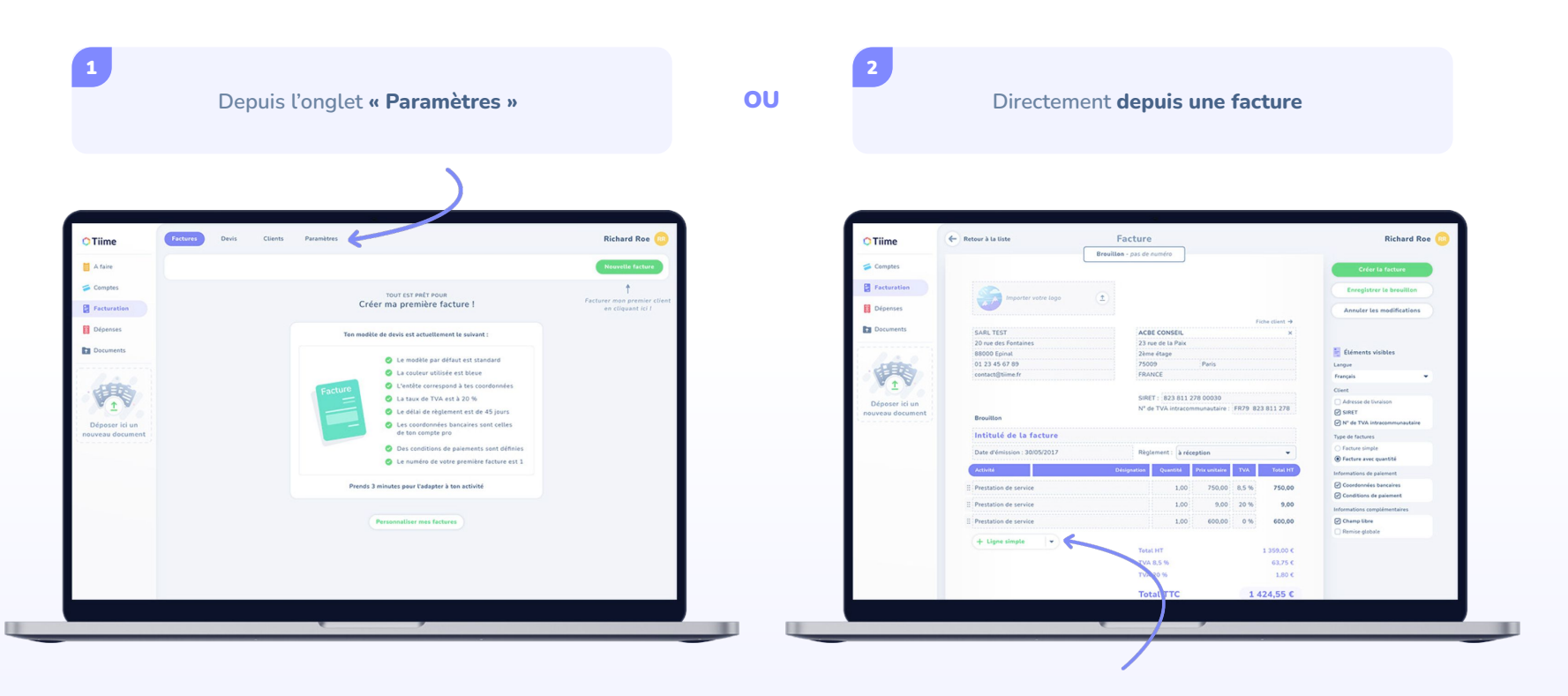

## Je relance mes clients

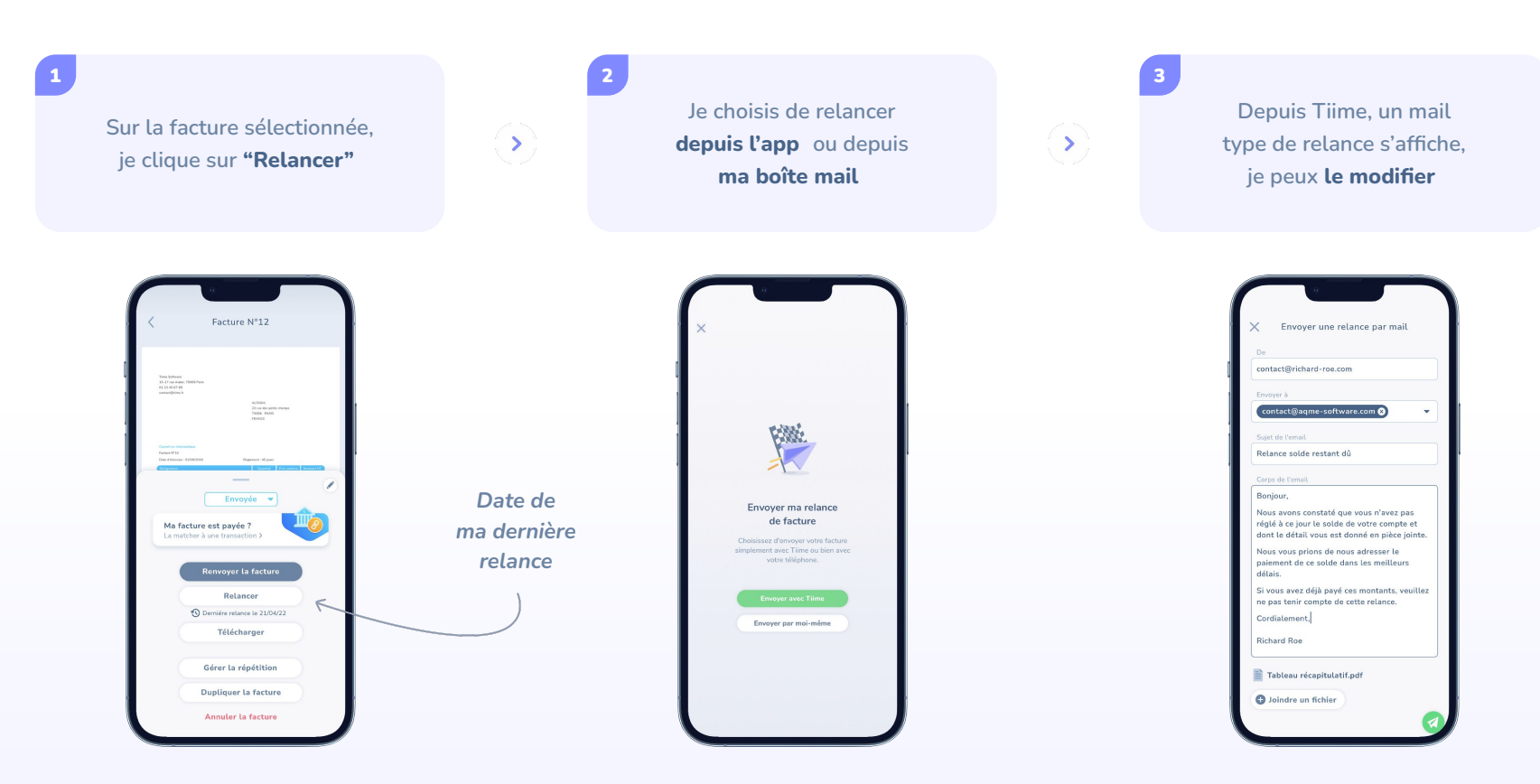

## Pour aller plus loin

#### Je suis l'état de ma facture

Dans mon **onglet facture** , je clique sur le bouton statut pour voir les différents états de mes factures

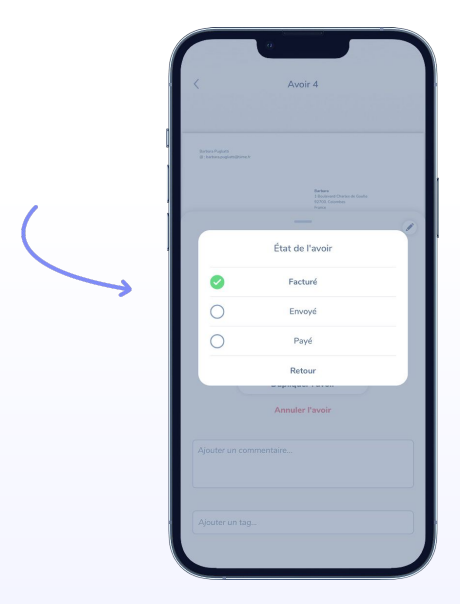

#### Je suis l'encours client par client

Dans mon **onglet client** , je retrouve la fiche client avec les débits et crédits à jour

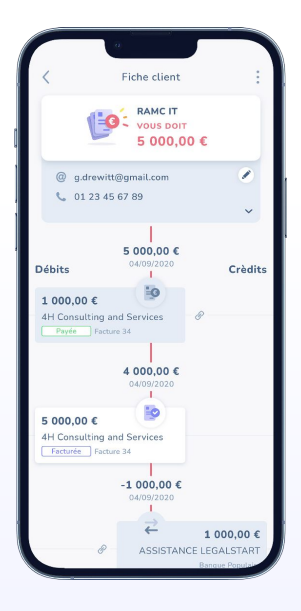

## J'ai des questions ou j'ai besoin d'aide sur les apps ?

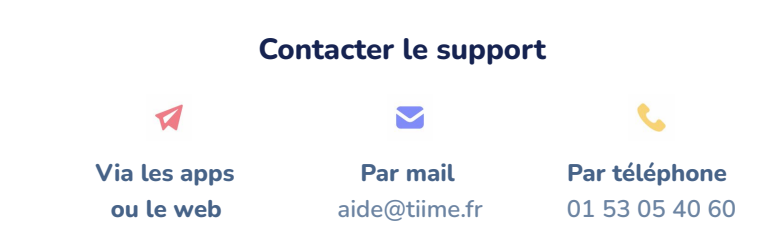

#### Des idées ? Des suggestions ?

Envoyez-nous un mail à idees@tiime.fr

- Vos retours permettent à l'application de s'améliorer encore et encore
- Les applications sont mises à jour régulièrement pour optimiser votre expérience
- L'équipe service client est aux petits oignons pour répondre à vos questions au plus vite (et toujours avec un mot gentil)

"Exceptionnel ! Simplicité d'utilisation, un gain de temps inestimable, et un service support au top ! (...) juste bravo ..."

Cyril P. sur le Play Store 🇯 🛊 🎓 🛊

Sur app ou sur ordi, un seul contact !